## GUIDELINES/STEPS ON HOW TO DOWNLOAD AND UPLOAD STUDENTS' UNDERTAKING FORM

- 1. Visit the school Website at "www.fpno.edu.ng".
- 2. Click on "Students' Undertaking form".
- 3. Enter your "Application/Matriculation Number" on the box provided.
- 4. Click on **"Download Undertaking form"** to download the form.
- 5. After downloading, print out the Undertaking form, sign your signature at the **Signature** space provided.
- 6. Take it to High/Magistrate court Registry Owerri/Notary Public Office Owerri to Sign and stamp at the space provided for the court.
- 7. Scan the already **Signed Form** in PDF format
- 8. Repeat steps 1, 2 and 3 above.
- 9. Click on "Upload/Submit Completed undertaking form"
- 10.Upload the Completed Scanned form.
- 11. Take the hardcopy of the Completed Undertaking Form and submit to your HOD.

## NOTE!

This is to inform the Polytechnic Community, Students and the Public that the Undertaking Form is **FREE OF CHARGE**. You can Download/Upload the form wherever you are.

For further assistance/guideline, visit ICT Directorate (Behind Rector's Building) or CBT Centre (Evening Programme Block).